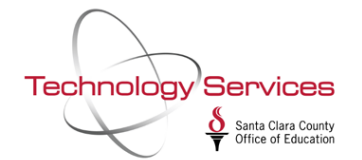

The **Financial Summary Report (FAR300)** is a report that summarizes financial activity by object. Use the **Financial Summary Report Writer (FARSB3)** to create a **Financial Summary Report (FAR300)**.

The Financial Summary Report Writer can be found under the **Job Menu** or **Finance Job Menu**:

| 🌴 QSS ControlCenter                     | 90 - SC  | COE                    | QSS/OASIS (1.52.0)           | -      |          | ×  |
|-----------------------------------------|----------|------------------------|------------------------------|--------|----------|----|
| File View District Year Messages Window | News     | Help+Video             |                              |        |          |    |
|                                         |          |                        |                              |        |          |    |
| 🕂 📂 Print Manager / Job Menu / Utilitie | es       |                        |                              |        |          |    |
| Job Menu<br>Upload / Download Files (QS | SXFR)    |                        |                              |        |          |    |
| 🕀 📂 System Admin                        |          |                        |                              |        |          |    |
| Finance                                 |          |                        |                              |        |          |    |
| AR (AR, XR, RR - No invoicin            | g)       |                        |                              |        |          |    |
|                                         | agemer   | it - RI, RP)           |                              |        |          |    |
| Budget Development                      |          |                        |                              |        |          |    |
|                                         | Summa    | ary Rules, Ind Cost Ru | les)                         |        |          |    |
| Finance Job Menu                        |          |                        |                              |        |          |    |
| Journals, Transfers (DC, JE,            | TF, TV)  |                        |                              |        |          |    |
| 🎁 Manual Payroll Encumbering            |          |                        |                              |        |          |    |
|                                         |          |                        |                              |        |          |    |
| 🞁 Warrant Management (Canc              | els, Han | d Issues, Recon.)      |                              |        |          |    |
| 🖽 🗁 AP / Purchasing                     |          |                        |                              |        |          |    |
| 🖽 🗁 Lookups                             |          |                        |                              |        |          |    |
| 🗄 🗁 📂 Settings / Master Files           |          |                        |                              |        |          |    |
| 🕀 🦻 Fixed Assets / Stores               |          |                        |                              |        |          |    |
| 🕀 📂 📂 W2 / 1099                         |          |                        |                              |        |          |    |
| 🗄 📂 Human Resources / Payroll           |          |                        |                              |        |          |    |
| Last Run: 11/30/2017 17:13:29           |          |                        | Yr:2018 Dist:90 Site:0 GS: W | 12/4/2 | 017 2:33 | PM |

Select **Grid** under **View** to enable the Search bar<sup>1</sup>. Enter **FAR** in the search bar<sup>2</sup> to find the **Financial Summary Report** (FAR300) Job and *double-click* to launch the **Financial Summary Report Writer** (FARSB3)<sup>3</sup>:

| \Xi Job Menu                        | 90-SCCOE                           | QSS/OASIS              | _         |         | ×    |
|-------------------------------------|------------------------------------|------------------------|-----------|---------|------|
| File View Options Help+Video        | Description (F1) Example (Ctrl+F1) |                        |           |         |      |
| 📖 🧇 🐻 🥟 😼 🙆 🗉                       | 3 🌷                                |                        |           |         |      |
| Search found 4 lines.               | C Show Only Favorites              |                        |           |         |      |
| Job Title                           |                                    | JCL Name               |           |         |      |
| Budget Revision Report (FAR350)     |                                    | FARSBL.JOBGLD          |           |         |      |
| Budget Summary Report (FAR357)      |                                    | FAR355. JOBGLD         |           |         |      |
| Financial Activity Report (FAR 110) |                                    | FARSUB. JOBGLD         |           |         |      |
| Financial Summary Report (FAR300)   |                                    | FARSB3.JOBGLD          |           |         |      |
|                                     |                                    |                        |           |         |      |
|                                     |                                    | Yr:2018 Dist:90 Site:0 | 12/4/2017 | 2:35 PM | 4 // |

Last modified by RA 12/4/2017

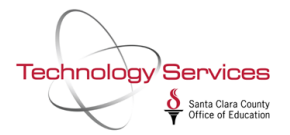

#### **Main Selection Tab**

The **Main Selection** tab allows you to title the report, select the date range, the report format, and other major report options.

To select the **Report Format** click it in the Report Format table. The ► symbol to the left of the Report Format name indicates the selected format. In the image below, the "*Report in 'BUD-86' format*" is the selected format:

| E Financial Summary Report V                | Vriter (FARS       | B3) 90-S                             | CCOE                                                  | QSS/OASIS                     | _         |      | ×     |  |  |
|---------------------------------------------|--------------------|--------------------------------------|-------------------------------------------------------|-------------------------------|-----------|------|-------|--|--|
| File Options                                |                    |                                      |                                                       |                               |           |      |       |  |  |
| 📙 🔗 🥘 😓                                     | 🏓 🈼                |                                      |                                                       |                               |           |      |       |  |  |
| • <u>Main Selection</u> <u>Reference</u> Ty | pes <u>S</u> orts/ | Rollups* Accounts* District(s)       |                                                       |                               |           |      |       |  |  |
| Financial Summary Report Writer             |                    |                                      |                                                       |                               |           |      |       |  |  |
| District 90 SANTA CLABA COUNTY OFF OF FOLL  |                    |                                      |                                                       |                               |           |      |       |  |  |
| District: 90 SANTA CLARA COUNTY OFF OF EDU  |                    |                                      |                                                       |                               |           |      |       |  |  |
|                                             | From D             | ate: 0770172017                      | 06/30/2018                                            |                               |           |      |       |  |  |
|                                             | Report 1           | itle:                                |                                                       |                               |           |      |       |  |  |
|                                             |                    | Report Format                        | Template                                              | Last Updated                  |           |      |       |  |  |
|                                             | ▶ 1                | Report in 'BUD-86' format            | \$QSS_DATA/                                           | /data/C1 THU, OCT 24, 2013, 1 | 1:22 AM   |      |       |  |  |
|                                             | 2                  | GL Summary report                    | \$QSS_DATA/data/CT THU, OCT 24, 2013, 11:50 AM        |                               |           |      |       |  |  |
|                                             | 3                  | GL Summary with exp. breakout        | eakout \$QSS_DATA/data/CT THU, OCT 24, 2013, 11:53 AM |                               |           |      |       |  |  |
|                                             | 4                  | 'BUD-86' with expense breakout       | \$QSS_DATA/                                           | /data/C1 WED, JAN 09, 2008, 0 | )1:14 PM  |      |       |  |  |
|                                             | 5                  | Payroll Journal                      | \$QSS_DATA/                                           | /data/C1 THU, OCT 24, 2013, 0 | )1:02 PM  |      |       |  |  |
|                                             |                    |                                      |                                                       |                               |           |      |       |  |  |
|                                             |                    |                                      |                                                       |                               |           |      |       |  |  |
|                                             | B                  | udget source: W - Working            |                                                       | •                             |           |      |       |  |  |
|                                             | Include Bud        | get Transfers: U - Unapproved transf | iers only                                             | •                             |           |      |       |  |  |
| Include Approv                              | ed/Unenpro         | ved GL Trans: A - Approved transpot  | iona onlu                                             |                               |           |      |       |  |  |
| include Applov                              | ualuda Dra E       |                                      | ions only.                                            | <u> </u>                      |           |      |       |  |  |
|                                             | Use Refe           | vrence Values:                       |                                                       |                               |           |      |       |  |  |
|                                             |                    |                                      |                                                       |                               |           |      |       |  |  |
|                                             |                    |                                      |                                                       |                               |           |      |       |  |  |
|                                             |                    |                                      |                                                       |                               |           |      |       |  |  |
| Hannan: Y _ 2 [11 02 11] CC DED CD#EC2751   |                    |                                      |                                                       |                               |           |      |       |  |  |
| Usersec: Y 2 [11.02.11LG                    | L PER SR           | #56275]                              | <b>\$</b> DIST 92                                     | Yr:2018 Dist:90 Site:0        | 12/4/2017 | 3:20 | PM // |  |  |

#### **FAR300 Report Formats**

The two most common format types are the **Report in 'BUD-86' Format** and **GL Summary Report**.

The **BUD-86 Format** summarizes financial activity by object for the following:

- Beginning balance
- Current year revenues
- Total beginning balance and revenue
- Expenses
- Ending balance
- Fund balance (beginning balance + revenues expenses)

The **GL Summary Report Format** summarizes financial activity by object for the following:

- Assets
- Liabilities
- Fund balance

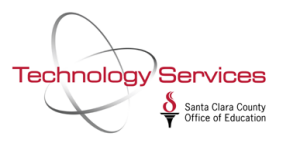

- Budgetary accounts
- Control accounts
- Total for assets through control accounts
- Current year revenue
- Expense

The **expense breakout formats** are summarized similar to their corresponding titles, but show the itemized expense lines.

The **Payroll Journal format** summarizes by object type similar to the BUD-86 format but does a breakout of all payroll expenses.

After selecting the format type, you may complete the additional options in the Main Selection Tab, select another tab, or run the report. To run the report, click the lightning bolt icon:

| E Financial Summary Report Writer (F4                            | ARSE   | 3) 90-SCC0                                   | DE                                             |          | QSS/OASIS                           | -         |           | Х     |  |
|------------------------------------------------------------------|--------|----------------------------------------------|------------------------------------------------|----------|-------------------------------------|-----------|-----------|-------|--|
| File Options                                                     |        |                                              |                                                |          |                                     |           |           |       |  |
| 📙 🖻 💐 🧕 🚱 🤣 🏈                                                    | <      |                                              |                                                |          |                                     |           |           |       |  |
| <u>Main Selection*</u> <u>R</u> eference Types <u>Selection*</u> | orts/  | Rollups <u>A</u> ccounts <u>D</u> istrict(s) |                                                |          |                                     |           |           |       |  |
|                                                                  |        | Financial Summary R                          | eport Writer                                   | r        |                                     |           |           |       |  |
| District: 90 SANTA CLARA COUNTY OFF OF EDU                       |        |                                              |                                                |          |                                     |           |           |       |  |
| Fro                                                              | m Da   | te: 07/01/2017 🔻 To Date: 06/                | /30/2018 🔻                                     | -        |                                     |           |           |       |  |
| Ben                                                              | ort Ti | Sample EAB300 for Quick Guide                |                                                |          |                                     |           |           |       |  |
| TOP                                                              | on n   | Barant Samat                                 | T                                              |          |                                     |           |           |       |  |
|                                                                  |        | Report Format                                | template                                       | Idata Im | Last Updated                        | 11.22 AM  |           |       |  |
|                                                                  | 1      | Cl. Summary separat                          | COSC DATA                                      | /data/C  | THU, OCT 24, 2013,                  | 11:22 AM  |           |       |  |
|                                                                  | 2      | GL Summary report                            | \$QSS_DATA/data/CT THU, OCT 24, 2013, 11:50 AM |          |                                     |           |           |       |  |
|                                                                  | о<br>• | GL Summary with exp. breakout                | \$QSS_DATA/data/CT THU, OCT 24, 2013, 11:53 AM |          |                                     |           |           |       |  |
|                                                                  | 4      | BUD-86 with expense breakout                 | \$QSS_DATA                                     | /data/Cl | lata/CT WED, JAN 09, 2008, 01:14 PM |           |           |       |  |
|                                                                  | 5      | Payroll Journal                              | \$QSS_DATA                                     | /data/C1 | THU, OCT 24, 2013,                  | 01:02 PM  |           |       |  |
|                                                                  |        |                                              |                                                |          |                                     |           |           |       |  |
|                                                                  | Bu     | daet source: W - Working                     |                                                |          | <b>.</b>                            |           |           |       |  |
| la - la - la - la                                                |        |                                              | 1                                              |          |                                     |           |           |       |  |
| Include I                                                        | Budg   | et Transfers: U - Unapproved transfers       | only                                           |          |                                     |           |           |       |  |
| Include Approved/Unap                                            | prov   | ed GL Trans: A - Approved transactions       | only.                                          |          | -                                   |           |           |       |  |
| Exclude Pr                                                       | re-Er  | cumbrances: 🕅                                |                                                |          |                                     |           |           |       |  |
| Use F                                                            | Refer  | ence Values: 🥅                               |                                                |          |                                     |           |           |       |  |
|                                                                  |        |                                              |                                                |          |                                     |           |           |       |  |
|                                                                  |        |                                              |                                                |          |                                     |           |           |       |  |
|                                                                  |        |                                              |                                                |          |                                     |           |           |       |  |
| Usersec: Y 2 [11.02.11LGC PER S                                  | SR#    | 56275] \$                                    | DIST 92                                        | Yr:201   | 8 Dist:90 Site:0                    | 12/4/2017 | /  4:34 F | PM // |  |

The report will be created in your Print Manager (LSPOOL) with the report title you provided, to open it, double-click it (or single-click the folder icon) in the Print Manager list:

| 👹 Print Manager                      |                   |                              | 90 - SCCOE               |          |                   | QSS/                          | OASI                     |           | _         |        | ×  |  |  |
|--------------------------------------|-------------------|------------------------------|--------------------------|----------|-------------------|-------------------------------|--------------------------|-----------|-----------|--------|----|--|--|
| File View Options Help+Video         |                   |                              |                          |          |                   |                               |                          |           |           |        |    |  |  |
| 🤌 🗙 📚 🀑 🚰 🖪 🛛                        |                   | 📖 🗹 🔂 📂 🛙                    | 2 🧟 🗗 🕄                  |          |                   |                               |                          |           |           |        |    |  |  |
|                                      |                   |                              |                          |          |                   |                               |                          |           |           |        |    |  |  |
| User Preference Settings: Load Print | t Manager Use     | rs? Only my user. Autom      | atic load of Job List(\$ | STDLIST) | ? Load on demand. |                               |                          |           |           |        |    |  |  |
| Print Files Spool Files/\$STDLIST    | Local Print Files | Session History Server C     | ommands                  |          |                   |                               |                          |           |           |        |    |  |  |
| B-B RALDOVER                         | Ret. LN           | Slct R P File #              | Date/Time                | Job#     | Beg/End (Lines)   | Report Title                  | ogram Title              | Program   | User      | PFile  |    |  |  |
| All Files                            | • 🔂 001           | N Y N 155514                 | 12/04/2017 04:36 PM      | J33731   | 0/59 (2712)       | Sample FAR300 for Quick Guide | Financial Summary Report | FAR300    | RALDOVER  | Exists |    |  |  |
| ⊡⊡ Job#                              |                   |                              |                          |          |                   |                               |                          |           |           |        |    |  |  |
| J20025                               |                   |                              |                          |          |                   |                               |                          |           |           |        |    |  |  |
| J33610                               |                   |                              |                          |          |                   |                               |                          |           |           |        |    |  |  |
|                                      |                   |                              |                          |          |                   |                               |                          |           |           |        |    |  |  |
| J70868                               |                   |                              |                          |          |                   |                               |                          |           |           |        |    |  |  |
| User Preference Setting: Months to   | o look back fo    | r print files set to 2 Month | \$                       |          |                   |                               | Yr:2018 Dist:90 Sit      | e:0 G5: W | 12/4/2017 | 4:37 P | M. |  |  |

#### Sample of FAR300 in BUD-86 Format:

Technology Services

Santa Clara County Office of Education

|                                                                                                    | N                                                                                                    |                                                                                                    |                                                                                   |                                                                                                |                                                                                                    |                                                                                                    |                                                                                                    | -                                                                                                    |                                                                                                    |                                                                                                    |                                                                                                    |                                                                                                    | <b>• — —</b>                                                                                                    |                                             |   |  |
|----------------------------------------------------------------------------------------------------|----------------------------------------------------------------------------------------------------|----------------------------------------------------------------------------------------------------|-----------------------------------------------------------------------------------|------------------------------------------------------------------------------------------------|----------------------------------------------------------------------------------------------------|----------------------------------------------------------------------------------------------------|----------------------------------------------------------------------------------------------------|----------------------------------------------------------------------------------------------------|----------------------------------------------------------------------------------------------------|----------------------------------------------------------------------------------------------------|----------------------------------------------------------------------------------------------------|----------------------------------------------------------------------------------------------------|----------------------------------------------------------------------------------------------------|---------------------------------------------|---|--|
| ) 📚 📢                                                                                                    | )<br>  🚰                                                                                                    | ĿD L                                                                                                    |                                                                                   | ] 🔯                                                                                            | Ente                                                                                                    | er sea                                                                                                    | rch tex                                                                                                    | t                                                                                                    | 🔎 🖪 🔇                                                                                                    | 1 🕨 🖻                                                                                                    | L                                                                                                    | P 🔓                                                                                                    | 🏏 🗛 📝                                                                                                    | 7.50                                        | • |  |
|                                                                                                    |                                                                                                    |                                                                                                    |                                                                                   |                                                                                                |                                                                                                    |                                                                                                    |                                                                                                    |                                                                                                    |                                                                                                    |                                                                                                    |                                                                                                    |                                                                                                    |                                                                                                    |                                             |   |  |
|                                                                                                    |                                                                                                    |                                                                                                    |                                                                                   |                                                                                                |                                                                                                    |                                                                                                    |                                                                                                    |                                                                                                    |                                                                                                    |                                                                                                    |                                                                                                    |                                                                                                    |                                                                                                    |                                             |   |  |
|                                                                                                    |                                                                                                    |                                                                                                    |                                                                                   |                                                                                                |                                                                                                    |                                                                                                    |                                                                                                    |                                                                                                    |                                                                                                    |                                                                                                    |                                                                                                    |                                                                                                    |                                                                                                    |                                             |   |  |
| )                                                                                                    |                                                                                                    |                                                                                                    |                                                                                   | J33731                                                                                         |                                                                                                    |                                                                                                    | Financ:                                                                                                    | ial :                                                                                                    | Summary Report                                                                                                    |                                                                                                    | FAR300                                                                                                    | L.00.05 12,                                                                                                    | /04/17 16:36 PAGE                                                                                                    | : 0                                         |   |  |
| ple FAR3                                                                                                    | 00 for Qui                                                                                                    | ck Guide                                                                                                    |                                                                                   |                                                                                                |                                                                                                    |                                                                                                    | 07/01/:                                                                                                    | 2017                                                                                                    | - 06/30/2018                                                                                                    |                                                                                                    |                                                                                                    |                                                                                                    |                                                                                                    |                                             |   |  |
|                                                                                                    |                                                                                                    |                                                                                                    |                                                                                   |                                                                                                |                                                                                                    |                                                                                                    |                                                                                                    |                                                                                                    |                                                                                                    |                                                                                                    |                                                                                                    |                                                                                                    |                                                                                                    |                                             |   |  |
|                                                                                                    |                                                                                                    |                                                                                                    |                                                                                   |                                                                                                |                                                                                                    |                                                                                                    |                                                                                                    |                                                                                                    |                                                                                                    |                                                                                                    |                                                                                                    |                                                                                                    |                                                                                                    |                                             |   |  |
|                                                                                                    |                                                                                                    | Accoun                                                                                                    | t class                                                                           | sifica <sup>,</sup>                                                                            | cions s                                                                                                    | elect                                                                                                    | ed                                                                                                    |                                                                                                    |                                                                                                    |                                                                                                    | Field                                                                                                    | ranges selecte                                                                                                    | ed.                                                                                                    |                                             |   |  |
|                                                                                                    |                                                                                                    | Fnd Re                                                                                                    | sc Y Ob                                                                           | ojt SO                                                                                         | Goal E                                                                                                    | unc C                                                                                                    | stCtr :                                                                                                    | Ste 1                                                                                                    | fngr                                                                                                    |                                                                                                    | FI                                                                                                    | RANGE                                                                                                    |                                                                                                    |                                             |   |  |
|                                                                                                    | 1.                                                                                                    | -                                                                                                    |                                                                                   |                                                                                                |                                                                                                    | -                                                                                                    | -                                                                                                    | -                                                                                                    |                                                                                                    |                                                                                                    |                                                                                                    |                                                                                                    |                                                                                                    |                                             |   |  |
|                                                                                                    | 2.                                                                                                    | -                                                                                                    |                                                                                   |                                                                                                | 2 2                                                                                                    | -                                                                                                    |                                                                                                    | -                                                                                                    |                                                                                                    |                                                                                                    |                                                                                                    |                                                                                                    |                                                                                                    |                                             |   |  |
|                                                                                                    | 4.                                                                                                    | -                                                                                                    |                                                                                   |                                                                                                |                                                                                                    | -                                                                                                    | -                                                                                                    | -                                                                                                    |                                                                                                    |                                                                                                    |                                                                                                    |                                                                                                    |                                                                                                    |                                             |   |  |
|                                                                                                    | 5.                                                                                                    | -                                                                                                    |                                                                                   |                                                                                                |                                                                                                    | -                                                                                                    | -                                                                                                    | -                                                                                                    |                                                                                                    |                                                                                                    |                                                                                                    |                                                                                                    |                                                                                                    |                                             |   |  |
|                                                                                                    | e.<br>7.                                                                                                    | -                                                                                                    |                                                                                   |                                                                                                |                                                                                                    |                                                                                                    |                                                                                                    | -                                                                                                    |                                                                                                    |                                                                                                    |                                                                                                    |                                                                                                    |                                                                                                    |                                             |   |  |
|                                                                                                    | 8.                                                                                                    | -                                                                                                    |                                                                                   |                                                                                                |                                                                                                    | -                                                                                                    | -                                                                                                    | -                                                                                                    |                                                                                                    |                                                                                                    |                                                                                                    |                                                                                                    |                                                                                                    |                                             |   |  |
|                                                                                                    | 9.                                                                                                    | -                                                                                                    |                                                                                   |                                                                                                |                                                                                                    | -                                                                                                    | -                                                                                                    | -                                                                                                    |                                                                                                    |                                                                                                    |                                                                                                    |                                                                                                    |                                                                                                    |                                             |   |  |
|                                                                                                    | 10.                                                                                                    | -                                                                                                    |                                                                                   |                                                                                                |                                                                                                    | -                                                                                                    | -                                                                                                    | -                                                                                                    |                                                                                                    |                                                                                                    |                                                                                                    |                                                                                                    |                                                                                                    |                                             |   |  |
|                                                                                                    |                                                                                                    |                                                                                                    |                                                                                   |                                                                                                |                                                                                                    |                                                                                                    |                                                                                                    |                                                                                                    |                                                                                                    |                                                                                                    |                                                                                                    |                                                                                                    |                                                                                                    |                                             |   |  |
|                                                                                                    |                                                                                                    |                                                                                                    |                                                                                   |                                                                                                |                                                                                                    |                                                                                                    |                                                                                                    |                                                                                                    |                                                                                                    |                                                                                                    |                                                                                                    |                                                                                                    |                                                                                                    |                                             |   |  |
|                                                                                                    |                                                                                                    |                                                                                                    |                                                                                   |                                                                                                |                                                                                                    |                                                                                                    |                                                                                                    |                                                                                                    |                                                                                                    |                                                                                                    |                                                                                                    |                                                                                                    |                                                                                                    |                                             |   |  |
|                                                                                                    |                                                                                                    |                                                                                                    |                                                                                   | Primas                                                                                         | y sort                                                                                                    | /roll                                                                                                    | up leve                                                                                                    | 1                                                                                                    | FD                                                                                                    |                                                                                                    |                                                                                                    |                                                                                                    |                                                                                                    |                                             |   |  |
|                                                                                                    |                                                                                                    |                                                                                                    |                                                                                   | Prima:                                                                                         | y sort<br>Income                                                                                                    | /roll                                                                                                    | up leve<br>ary lev                                                                                                    | els:<br>vel:                                                                                                    | FD<br>4<br>4                                                                                                    |                                                                                                    |                                                                                                    |                                                                                                    |                                                                                                    |                                             |   |  |
|                                                                                                    |                                                                                                    |                                                                                                    |                                                                                   | Prima:                                                                                         | :y sort<br>Income<br>Expense                                                                                                    | /roll:<br>summ<br>summ<br>Da                                                                                                    | up leve<br>ary lev<br>ary lev<br>ta sour                                                                                                    | vel:<br>vel:<br>vel:                                                                                                    | FD<br>4<br>4<br>GLSTEX Standar                                                                                                    | d Extract                                                                                                    |                                                                                                    |                                                                                                    |                                                                                                    |                                             |   |  |
|                                                                                                    |                                                                                                    |                                                                                                    |                                                                                   | Prima:<br>I                                                                                    | ty sort<br>Income<br>Xpense<br>F                                                                                                    | /roll<br>summ<br>ba<br>leport                                                                                                    | up leve<br>ary leve<br>ary leve<br>ta sour<br>templ:                                                                                                    | vel:<br>vel:<br>vel:<br>vel:<br>te:                                                                                                    | FD<br>4<br>4<br>GLSTEX Standar<br>/var/opt/qss/s                                                                                                    | d Extract<br>c/data/CTFAN                                                                                                    | 1200:                                                                                                    | 10/24/2013 11                                                                                                    | :22:18                                                                                                    |                                             |   |  |
|                                                                                                    |                                                                                                    |                                                                                                    |                                                                                   | Prima:                                                                                         | ry sort<br>Income<br>Expense<br>P                                                                                                    | leport<br>Bu                                                                                                    | up leve<br>ary lev<br>ary lev<br>ta sour<br>templ:<br>dget ty                                                                                                    | vel:<br>vel:<br>vel:<br>vce:<br>ate:<br>ype:                                                                                                    | FD<br>4<br>GLSTEX Standar<br>/var/opt/qss/s<br>W Working<br>U                                                                                                    | d Extract<br>c/data/CTFAN                                                                                                    | 1200:                                                                                                    | 10/24/2013 11                                                                                                    | :22:18                                                                                                    |                                             |   |  |
|                                                                                                    |                                                                                                    |                                                                                                    |                                                                                   | Prima:<br>1<br>Incl                                                                            | ry sort<br>Income<br>Expense<br>F<br>lude bu<br>G                                                                                                    | /roll<br>summ<br>Da<br>Da<br>Report<br>Bu<br>adget                                                                                                    | up leve<br>ary leve<br>ta sour<br>templ:<br>dget ty<br>transfe<br>nsactio                                                                                                    | els:<br>vel:<br>vel:<br>tce:<br>ate:<br>ype:<br>ers:<br>ons:                                                                                                    | FD<br>4<br>4<br>GLSTEX Standar<br>/var/opt/qss/s<br>W Working<br>U<br>A Approved On                                                                                                    | d Extract<br>c/data/CTFAP<br>ly                                                                                                    | 1300:                                                                                                    | 10/24/2013 11                                                                                                    | :22:18                                                                                                    |                                             |   |  |
|                                                                                                    |                                                                                                    |                                                                                                    |                                                                                   | Prima:<br>I<br>Incl<br>Excl                                                                    | ry sort<br>Income<br>Expense<br>B<br>Lude bu<br>G<br>Lude Pr                                                                                                    | leport<br>Bu<br>dget<br>cerenc                                                                                                    | up leve<br>ary leve<br>ta sour<br>templ:<br>dget ty<br>transfe<br>umbrane                                                                                                    | vel:<br>vel:<br>vel:<br>ate:<br>ype:<br>ers:<br>ons:<br>ces:                                                                                                    | FD<br>4<br>4<br>GLSTEX Standar<br>/var/opt/qss/s<br>W Working<br>U<br>A Approved On<br>N                                                                                                    | d Extract<br>c/data/CTFAB<br>ly                                                                                                    | 1200:                                                                                                    | 10/24/2013 11                                                                                                    | :22:18                                                                                                    |                                             |   |  |
|                                                                                                    |                                                                                                    |                                                                                                    |                                                                                   | Prima:<br>1<br>Incl<br>Excl                                                                    | ry sort<br>Income<br>Expense<br>P<br>Lude bu<br>G<br>Lude Pr<br>Use Re<br>Rest                                                                                                    | /roll<br>summ<br>ba<br>leport<br>Bu<br>udget<br>I Tra<br>serenc<br>sferen                                                                                                    | up leve<br>ary leve<br>ta sour<br>templ:<br>dget ty<br>transfe<br>nsactio<br>umbrane<br>ce Valu                                                                                                    | vel:<br>vel:<br>vel:<br>ate:<br>ype:<br>ers:<br>ons:<br>ces:<br>aes:<br>Nor                                                                                                    | FD<br>4<br>4<br>GLSTEX Standar<br>/var/opt/gs/s<br>W Working<br>U<br>A Approved On<br>N<br>N<br>02 Resource                                                                                                    | d Extract<br>c/data/CTFAJ<br>ly                                                                                                    | 1300:                                                                                                    | 10/24/2013 11                                                                                                    | :22:18                                                                                                    |                                             |   |  |
|                                                                                                    |                                                                                                    |                                                                                                    |                                                                                   | Prima:<br>1<br>Incl<br>Excl                                                                    | cy sort<br>Income<br>Zxpense<br>F<br>lude bu<br>G<br>lude Pr<br>Use Re<br>Rest<br>Sep                                                                                                    | /roll<br>summ<br>ba<br>leport<br>Bu<br>udget<br>5L Tra<br>se-enc<br>sferen<br>sricte<br>sarati                                                                                                    | up leve<br>ary leve<br>ta sour<br>templ:<br>dget ty<br>transfe<br>nsaction<br>umbrane<br>ce Valu<br>d Fld 1<br>on Opt:                                                                                                    | vel:<br>vel:<br>vel:<br>ate:<br>ype:<br>ate:<br>ons:<br>ces:<br>ses:<br>Nbr:<br>ion:                                                                                                    | FD<br>4<br>GLSTEX Standar<br>/var/opt/gss/s<br>W Working<br>U<br>A Approved On<br>N<br>N<br>02 Resource<br>No Separation                                                                                                    | d Extract<br>c/data/CTFAH<br>ly<br>of Restrict4                                                                                                    | 1300:<br>ed and                                                                                                 | 10/24/2013 11<br>UnRestricted                                                                                              | :22:10                                                                                                    |                                             |   |  |
|                                                                                                    |                                                                                                    |                                                                                                    |                                                                                   | Prima:<br>1<br>Inci<br>Excl                                                                    | ry sort<br>Income<br>Expense<br>B<br>lude bu<br>G<br>lude Pr<br>Use Re<br>Rest<br>Sep<br>E                                                                                                    | /roll<br>summ<br>ba<br>leport<br>bu<br>dget<br>feren<br>feren<br>sricte<br>sarati<br>katrac                                                                                                    | up leve<br>ary leve<br>ary leve<br>ta sound<br>templa<br>dget ty<br>transfe<br>nsaction<br>umbrane<br>ce Valu<br>d Fld H<br>on Opt:<br>tion Ty                                                                                                    | vel:<br>vel:<br>vel:<br>vel:<br>vpe:<br>trs:<br>ons:<br>tes:<br>Nbr:<br>ion:<br>ype:                                                                                                    | FD<br>4<br>GLSTEX Standar<br>/var/opt/gs/s<br>W Working<br>U<br>A Approved On<br>N<br>N<br>02 Resource<br>No Separation<br>Restricted and                                                                                                    | d Extract<br>c/data/CTFAJ<br>ly<br>of Restricts<br>UnRestricts                                                                                                    | 1300:<br>td and<br>td                                                                                           | 10/24/2013 11<br>UnRestricted                                                                                              | :22:10                                                                                                    |                                             |   |  |
|                                                                                                    |                                                                                                    |                                                                                                    |                                                                                   | Prima:<br>1<br>Inc:<br>Excl                                                                    | ry sort<br>Income<br>Expense<br>Pr<br>lude bu<br>G<br>lude Pr<br>Use Re<br>Rest<br>Sep<br>E<br>F                                                                                                    | /roll<br>summ<br>Da<br>leport<br>L Tra<br>ce-enc<br>feren<br>sricte<br>arati<br>ktrac                                                                                                    | up leve<br>ary leve<br>ary leve<br>ta source<br>dget ty<br>transfe<br>umbranne<br>ce Valu<br>d Fld 1<br>on Opt:<br>tion Ty<br>prepar                                                                                                    | els:<br>vel:<br>vel:<br>vel:<br>ate:<br>ype:<br>ers:<br>ons:<br>ces:<br>Nor:<br>ion:<br>ype:<br>red:                                                                                                    | FD<br>4<br>4<br>6GSTEX Standar<br>/var/opt/qss/s<br>W Working<br>U<br>A Approved On<br>N<br>N<br>02 Resource<br>No Separation<br>Restricted and<br>12/04/2017 16                                                                                                    | d Extract<br>c/data/CTFAi<br>ly<br>of Restrict#<br>UnRestrict#<br>:36:04                                                                                                    | 2300:<br>ed and<br>ed                                                                                           | 10/24/2013 11<br>UnRestricted                                                                                              | :22:18                                                                                                    |                                             |   |  |
| -1- 5152                                                                                                    | 00 <b>5</b> Ori                                                                                                    |                                                                                                    |                                                                                   | Prima:<br>1<br>Inc:<br>Exc)<br>J33731                                                          | ry sort<br>Income<br>Expense<br>F<br>lude bu<br>G<br>lude Pr<br>Use Re<br>Rest<br>Sep<br>E<br>F                                                                                                    | /roll<br>summ<br>ba<br>beport<br>Bu<br>dget<br>L Tra<br>be<br>re-enc<br>ricte-<br>sarati<br>Satrac<br>Report                                                                                                    | up leve<br>ary leve<br>ary leve<br>ta source<br>templi<br>dget ty<br>transfe<br>msaction<br>d Fld 1<br>on Opt:<br>tion Ty<br>prepa:<br>Financ:<br>27(0)(4)                                                                                                    | els:<br>vel:<br>vel:<br>tcce:<br>ate:<br>ype:<br>ers:<br>tes:<br>tes:<br>tons:<br>tes:<br>tons:<br>tes:<br>tes:<br>tes:<br>tes:<br>tes:<br>tes:<br>tes:<br>te                                                                                                    | FD<br>4<br>4<br>GLSTEX Standar<br>(var/opt/gs/s<br>W Working<br>U<br>A Approved On<br>N<br>02 Resource<br>N<br>N Separation<br>Restricted and<br>12/04/2017 16<br>Summary Report                                                                                                    | d Extract<br>c/data/CTFAI<br>ly<br>of Restricts<br>UnRestricts<br>:36:04                                                                                                    | tion:<br>tion and<br>tion<br>FAR300                                                                             | 10/24/2013 11<br>UnRestricted<br>L.00.05 12,                                                                               | /04/17 16:36 <b>PAG</b>                                                                                                    | : 1                                         |   |  |
| ple FAR3                                                                                                    | 00 for Qui.<br>Fund :                                                                                                    | - <b>k</b> Guide                                                                                                    | Specia                                                                            | Prima:<br>}<br>Inc:<br>Exc:<br>J33731<br>;1 Reve                                               | ry sort<br>Income<br>Expense<br>B<br>lude bu<br>G<br>lude Pr<br>Use Re<br>Rest<br>Sep<br>E<br>F<br>snue Fu                                                                                                    | /roll<br>summ<br>ba<br>leport<br>Bu<br>dget<br>ference<br>ference<br>f                                                                                                    | up leva<br>ary leva<br>ta sour<br>templi<br>dget transf.<br>transf.<br>umbrand<br>ce Valu<br>d Fld H<br>on Opti<br>tion T;<br>prepa:<br>Financ:<br>07/01/:                                                                                                    | els:<br>vel:<br>vel:<br>vel:<br>vel:<br>vel:<br>vel:<br>vel:<br>vel                                                                                                    | FD<br>4<br>4<br>GLSTEX Standar<br>/var/opt/qss/s<br>W Working<br>U<br>A Approved On<br>N<br>02 Resource<br>N<br>N Separation<br>Restricted and<br>12/04/2017 16<br>Summary Report<br>- 06/30/2018                                                                                                    | d Extract<br>c/data/CTFAI<br>ly<br>of Restrict<br>UnRestrict<br>:36:04                                                                                                    | ed and<br>ed                                                                                                    | 10/24/2013 11<br>UnRestricted<br>L.00.05 12,                                                                               | 22:18<br>/04/17 16:36 PAGE                                                                                                    | 2 1                                         |   |  |
| ple FAR3                                                                                                    | 00 for Qui<br>Fund :                                                                                                    | -1 Guide                                                                                                    | Specia                                                                            | Prima:<br>l<br>Inc:<br>Exc:<br>733731<br>1 Reve                                                | ry sort<br>Income<br>Expense<br>Expense<br>Iude bu<br>G<br>Ude Pr<br>Use Re<br>Rest<br>Sep<br>E<br>F<br>snue Fu<br>Be                                                                                                    | <pre>/roll:<br/>summ<br/>ba<br/>leport<br/>EL Tra<br/>ce-enc<br/>fferen<br/>oricte-<br/>oricte<br/>arati<br/>ktrac<br/>leport<br/>and<br/>eg. Ba</pre>                                                                                                    | up leva<br>ary leva<br>ary leva<br>ta sour<br>templ:<br>dget ty:<br>transfe<br>nsaction<br>umbrannece Valu<br>d Fld H<br>on Opt:<br>tion T;<br>prepa:<br>Financ:<br>07/01/:<br>lance/                                                                                                    | els:<br>vel:<br>vel:<br>vel:<br>vel:<br>vers:<br>vype:<br>vers:<br>vers: | FD<br>4<br>4<br>GLSTEX Standar<br>/var/opt/qs/s<br>W Working<br>U<br>A Approved On<br>N<br>02 Resource<br>N0 Separation<br>Restricted and<br>12/04/2017 16<br>Summary Report<br>- 06/30/2018<br>Current                                                                                                    | d Extract<br>c/data/CTFAI<br>ly<br>of Restrictd<br>UnRestrictd<br>:36:04<br>Year to o                                                                                                    | d and<br>d<br>FAR200                                                                                            | 10/24/2013 11<br>UnRestricted<br>L.00.05 12,                                                                               | 22:18<br>/04/17 16:36 PAGE                                                                                                    | : 1                                         |   |  |
| Deject                                                                                                    | 00 for Qui<br>Fund :                                                                                                    | -k Guide<br>100                                                                                                    | Specia                                                                            | Prima:<br>1<br>Inc:<br>Exc:<br>733731<br>1 Reve                                                | ry sort<br>Income<br>Expense<br>Lude bu<br>G<br>Lude pr<br>Use Re<br>Rest<br>Sep<br>E<br>F<br>snue Fu<br>Be<br>Adju                                                                                                    | y roll:<br>s summ<br>ba<br>leport<br>bu<br>dget<br>fil Traine<br>feren<br>pricte<br>parati<br>atrac<br>leport<br>deport<br>deport<br>deport<br>deport<br>deport<br>deport<br>deport<br>feren<br>pricte<br>parati<br>deport<br>deport<br>feren<br>pricte<br>deport<br>deport<br>feren<br>pricte<br>deport<br>deport<br>deport<br>feren<br>pricte<br>deport<br>deport<br>deport<br>feren<br>pricte<br>deport<br>deport<br>deport<br>feren<br>pricte<br>deport<br>deport                                                                                                    | up leva<br>ary leva<br>ary leva<br>ta sour<br>templidget to<br>transfer<br>nsaction<br>umbranace Valud<br>on Option Ty<br>prepar<br>Finance<br>07/01/2<br>lance/<br>Budget                                                                                                    | els:<br>vel:<br>vel:<br>cce:<br>ate:<br>prs:<br>ces:<br>ion:<br>vpe:<br>ced:<br>ial 1<br>2017                                                                                                    | FD<br>4<br>4<br>GLSTEX Standar<br>/var/opt/qs/s<br>W Working<br>U<br>A Approved On<br>N<br>02 Resource<br>N0 Separation<br>Restricted and<br>12/04/2017 16<br>Summary Report<br>- 06/30/2018<br>Current<br>Activity                                                                                                    | d Ewtract<br>c/data/CTFAH<br>ly<br>of Restricts<br>:86:04<br>Year to<br>Acti                                                                                                    | ad and<br>d<br>FAR300<br>late                                                                                   | 10/24/2013 11<br>UnRestricted<br>L.00.05 12,<br>Encumbrances                                                               | 22:10<br>/04/17 16:36 PAGE<br>Balance                                                                                                    | 2 1<br>@used                                |   |  |
| ple FAR3                                                                                                    | 00 for Qui<br>Fund :                                                                                                    | -1 Guide<br>100                                                                                                    | Specia                                                                            | Prima:<br>1<br>Inc:<br>Exc:<br>J33731<br>1 Reve                                                | Income<br>Expense<br>Lude bu<br>Glude Pr<br>Use Re<br>Rest<br>Sep<br>E<br>E<br>snue Fu<br>Be<br>Adju                                                                                                    | :/roll:<br>: summ<br>Da<br>leport<br>5L Tra:<br>:sterenc:<br>:straction<br>:stere<br>:stere<br>:stere<br>:stere:<br>:stere::<br>:stere::<br>:stere::<br>:::::::::::::::::::::::::::::::::                                                                                                    | up leva<br>ary leva<br>ary leva<br>ta source<br>dget to<br>transf.<br>transf.<br>ce Valu<br>d Fid 1<br>on Opt<br>tion T;<br>prepa:<br>Financ:<br>07/01/:<br>lance/<br>Budget                                                                                                    | els:<br>vel:<br>vel:<br>cce:<br>ate:<br>ype:<br>ers:<br>bns:<br>ces:<br>ion:<br>ion:<br>ype:<br>ced:<br>ial !                                                                                                    | FD<br>4<br>4<br>GLSTEX Standar<br>GLSTEX Standar<br>Var/opt/qss/s<br>W Working<br>U<br>A Approved On<br>N<br>N<br>02 Resource<br>No Separation<br>Restricted and<br>12/04/2017 16<br>Summary Report<br>- 06/80/2018<br>Current<br>Activity                                                                                                    | d Entract<br>c/dsta/CTFAI<br>ly<br>of Restricts<br>UnRestricts<br>:86:04<br>Year to 6<br>Activ                                                                                                    | d and<br>d FAR300<br>late<br>ity                                                                                | 10/24/2013 11<br>UnRestricted<br>L.00.05 12,<br>Encumbrances                                                               | 22:18<br>/04/17 16:26 PAGE<br>Balance                                                                                                    | : 1<br>==================================== |   |  |
| Dbject<br>eginning<br>9110                                                                                                    | 00 for Qui<br>Fund :<br>balance<br>C&SH IN                                                                                                    | ek Guide<br>100<br>200NTY I                                                                                                    | Speci:                                                                            | Prima:<br>1<br>Inc:<br>Exc:<br>J33731<br>al Reve<br>                                           | ty sort<br>Income<br>Expense<br>Sude Pr<br>Use Re<br>Rest<br>Sep<br>E<br>E<br>E<br>E<br>E<br>E<br>E<br>Adju                                                                                                    | <pre>:/roll:<br/>summ<br/>Da<br/>eport<br/>Bu<br/>ddget<br/>JL Tra:<br/>e=enc:<br/>feren<br/>rritee<br/>arati<br/>Attrac<br/>leport<br/>arati<br/>arati<br/>arati<br/>sted :</pre>                                                                                                    | up leva<br>ary leva<br>ary leva<br>ta source<br>dget to<br>transf.<br>ce Valu<br>d Fid 1<br>on Opt<br>tion T<br>prepa:<br>Financ:<br>07/01/:<br>lance/<br>Budget<br>748.33                                                                                                    | Harding and a second second se                                                                                                    | FD<br>4<br>4<br>GLSTEX Standar<br>/var/opt/qs/s<br>W Working<br>U<br>A Approved On<br>N<br>02 Resource<br>No Separation<br>Restricted and<br>12/04/2017 16<br>Summary Report<br>- 06/30/2018<br>Current<br>Activity<br>1,979,000.98-                                                                                                    | d Extract<br>c/dsta/CTFAI<br>ly<br>of Restricts<br>UnRestricts<br>:36:04<br>Year to 0<br>Acti<br>1,979,001                                                                                                    | tad and<br>ed and<br>FAR300<br>Mate<br>fity                                                                     | 10/24/2013 11<br>UnRestricted<br>L.00.05 12,<br>Encumbrances<br>0.00                                                       | 22:10<br>/04/17 16:36 PAGE<br>Balance<br>224,747.25                                                                                                    | } 1<br>€used                                |   |  |
| Dbject<br>eginning<br>9110<br>9202                                                                                                    | 00 for Qui<br>Fund :<br>balance<br>CASH IN (<br>ACCTS RE                                                                                               | ch Guide<br>100<br>COUNTY T<br>C - SPEC                                                                                                    | Specia<br>REASURI<br>EDUCAI                                                       | Prima:<br>1<br>Inc:<br>Exc:<br>733731<br>al Reve<br>                                           | ty sort<br>Income<br>Expense<br>F<br>lude bu<br>G<br>lude Pr<br>Use Re<br>Rest<br>Sep<br>E<br>F<br>snue Fu<br>Be<br>Adju                                                                                                    | <pre>:/roll:<br/>summ<br/>Da<br/>leport<br/>Eu<br/>SL Tra<br/>see=enc<br/>feren<br/>rritee<br/>arati<br/>Astrac<br/>keport<br/>ssted<br/>:<br/>.2003,<br/>143,</pre>                                                                                                    | up leve<br>ary leve<br>ary leve<br>ary leve<br>the source of the source<br>transfer of the source<br>transfer of the source<br>transfer of the source<br>transfer of the source<br>of the source of the source<br>of the source of the source<br>of the source of the source<br>of the source of the source<br>of the source of the source<br>of the source of the source<br>of the source of the source of the source<br>of the source of the source of the source<br>of the source of the source of the source<br>of the source of the source of the source of the source<br>of the source of the source of the source of the source<br>of the source of the source of t                                                                                                    | Hals:<br>vel:<br>vel:<br>vel:<br>vel:<br>vel:<br>vel:<br>vpe:<br>vel:<br>vel:                                                                                                    | FD<br>4<br>4<br>GLSTEX Standar<br>/var/opt/qss/s<br>W Working<br>U<br>A Approved On<br>N<br>0<br>2 Resource<br>N<br>0 Separation<br>Restricted and<br>12/04/2017 16<br>Summary Report<br>- 06/30/2018<br>Current<br>Activity<br>1,979,000.98<br>0.00                                                                                                    | d Embract<br>c/data/CTFAI<br>ly<br>of Restricts<br>:26:04<br>Year to<br>Acti<br>1,979,000                                                                                                    | Ale and and and and and and and and and and                                                                     | 10/24/2013 11<br>UnRestricted<br>L.00.05 12,<br>Encumbrances<br>0.00                                                       | 22:18<br>/04/17 16:36 PAGE<br>Balance<br>324,747.35<br>143,921.00                                                                                       | 2 1<br>tused                                |   |  |
| Dbject<br>Object<br>leginning<br>9100<br>9202<br>9209                                                                                                    | 00 for Qui<br>Fund :<br>balance<br>CASH IN<br>ACCTS FE<br>AR YEAR :                                                                                    | ch Guide<br>100<br>COUNTY T<br>C - SPEC<br>END ACCR                                                                                                    | Specia<br>REASURN<br>EDUCAN<br>UALS                                               | Prima:<br>1<br>Inc:<br>Exc:<br>732731<br>11 Reve<br>                                           | ry sort<br>Income<br>Expense<br>F<br>lude bu<br>G<br>G<br>G<br>G<br>G<br>G<br>G<br>C<br>Sep<br>F<br>F<br>F<br>snue Fu<br>Sep<br>Z<br>2<br>2<br>2<br>2                                                                                                    | <pre>//roll:<br/>summ<br/>summa<br/>leport<br/>Bu<br/>leport<br/>Bu<br/>let<br/>summa<br/>summa<br/>summa<br/>leport<br/>summa<br/>leport<br/>summa<br/>leport<br/>summa<br/>leport<br/>summa<br/>summa<br/>leport<br/>summa<br/>leport<br/>summa<br/>summa<br/>leport<br/>summa<br/>leport<br/>summa<br/>lepor</pre> | up leve<br>ary leve<br>ary leve<br>tary leve<br>tary leve<br>tary leve<br>tary leve<br>transf<br>umbran<br>development<br>finance<br>finance<br>fi                                                                                                    | als:<br>vel:<br>cce:<br>ate:<br>vers:<br>ces:<br>ues:<br>ions:<br>ces:<br>ues:<br>ion:<br>ion:<br>2017                                                                                                    | FD<br>4<br>4<br>GLSTEX Standar<br>/var/opt/qs/s<br>W Working<br>U<br>A Approved On<br>N<br>02 Resource<br>N0 Separation<br>Restricted and<br>12/04/2017 16<br>Summary Report<br>- 06/30/2018<br>Current<br>Activity<br>1,979,000.88-<br>0.00<br>2,171,174.87-<br>(),000                                                                                                    | d Emtract<br>c/data/CTFA<br>ly<br>of Restricts<br>:26:04<br>Year to 0<br>Acti<br>1,975,000<br>(2,172,17                                                                                                    | <pre>td and<br/>td<br/>FAR300<br/>iate<br/>yity<br/></pre>                                                      | 10/24/2013 11<br>UnRestricted<br>L.00.05 12,<br>Encumbrances<br>0.00<br>0.00                                               | 22:10<br>/04/17 16:36 PAGE<br>Balance<br>224,747.35<br>143,921.00<br>0.00                                                                               | : 1<br>€used                                |   |  |
| )<br>pple FAR3(<br>seginning<br>\$110<br>\$202<br>\$209<br>\$209<br>\$209                                                                                                    | 00 for Qui<br>Fund :<br>balance<br>CASH IN<br>ACCTS RE<br>AR YEAR<br>DUE FROM                                                                          | -k Guide<br>100<br>COUNTY T<br>C - SPEC<br>GRANTOR<br>GRANTOR<br>GRANTOR                                                                                                    | Specia<br>REASURI<br>EDUCAI<br>UALS<br>GOVERI<br>BUDA                             | Prima:<br>!<br>Inc:<br>Exc:<br>J22731<br>al Reve<br>!<br>ICON<br>RAT                           | ry sort<br>Income<br>Expense<br>I<br>Iude bu<br>Oude Pr<br>Use Re<br>Rest<br>Sepper<br>F<br>F<br>F<br>Rest<br>Adju                                                                                                    | <pre>//roll:<br/>s summ<br/>Da<br/>Neport<br/>Bu<br/>Udget 5<br/>5<br/>1 Tra:<br/>e=enc:<br/>Siteren<br/>sricte<br/>earati<br/>ikstrac<br/>leport<br/>sited 1<br/>.3003,<br/>1423,<br/>141,<br/>142,<br/>141,<br/>142,<br/>141,<br/>142,<br/>141,<br/>141</pre>                                                                                                    | <pre>up leve<br/>ary leve<br/>ary leve<br/>ary leve<br/>ary leve<br/>ary leve<br/>temple<br/>temple<br/>umbran<br/>ce Vall<br/>de Fid bin<br/>on Optime<br/>the on Optime<br/>the on Optime<br/>the on Optime<br/>the on Optime<br/>the on Optime<br/>the on Optime<br/>the on Optime<br/>the optime<br/>the optime<br/>the</pre>                                                                                                    | als:<br>vel:<br>cce:<br>ate:<br>vers:<br>ces:<br>ues:<br>ions:<br>ces:<br>ues:<br>ion:<br>ion:<br>2017                                                                                                    | FD<br>4<br>4<br>GLSTEX Standar<br>(var/opt/qss/s<br>W Working<br>U<br>A Approved On<br>N<br>0.2 Resource<br>No Separation<br>Restricted and<br>12/04/2017 16<br>Summary Report<br>- 06/30/2018<br>Current<br>Activity<br>1,979,000.98-<br>0.00<br>2,171,174.57-<br>96.146.527<br>96.146.527<br>97.147<br>97.147<br>97. | d Extract<br>c/dsta/CTFAI<br>ly<br>of Restricts<br>UnRestricts<br>:36:04<br>Year to (<br>Acti<br>1,979,000<br>(<br>2,171,177<br>9,014<br>(<br>2,171,177)                                                                                                    | <pre>1300:<br/>14 and<br/>14<br/>15<br/>15<br/>15<br/>15<br/>15<br/>15<br/>15<br/>10<br/>10<br/>10<br/>10</pre> | 10/24/2013 11<br>UnRestricted<br>L.00.05 12,<br>Encumbrances<br>0.00<br>0.00<br>0.00<br>0.00                               | 22:10<br>/04/17 16:36 PAGE<br>Balance<br>224,747.35<br>143,921.00<br>0.00<br>0.00                                                                       | ; 1<br>€used                                |   |  |
| Object<br>Object<br>Silo<br>S202<br>S209<br>S290<br>S210<br>S515                                                                                                    | 00 for Qui<br>Fund :<br>CASH N<br>ACCTS RE<br>AR YEAR :<br>DUE FROM<br>DUE FROM                                                                        | Et Guide<br>100<br>COUNTY I<br>C - SPEC<br>END ACCR<br>GRANTOR<br>OTHER F<br>YABLE-SP                                                                                                    | Specis<br>REASURN<br>EDUCAN<br>EDUCAN<br>GOVERN<br>UNDS<br>COVERN<br>UNDS         | Prima:<br>!<br>Inc:<br>Exc:<br>J32731<br>al Reve<br>!<br>ION<br>Ref<br>ID                      | ry sort<br>Income<br>Repense<br>I<br>Iude bu<br>Control of the<br>Provided for<br>Use Rest<br>Sep<br>E<br>E<br>B<br>Sep<br>E<br>E<br>Sep<br>E<br>E<br>Sep<br>E<br>2<br>Adju<br>2<br>2<br>66<br>6<br>2<br>2                                                                                                    | <pre>//roll:<br/>: summ<br/>Da<br/>leport<br/>Bu<br/>Ugget<br/>:<br/>:<br/>:<br/>:<br/>:<br/>:<br/>:<br/>:<br/>:<br/>:<br/>:<br/>:<br/>:<br/>:<br/>:<br/>:<br/>:<br/>:<br/>:</pre>                                                                                                    | <pre>up levv<br/>ary lev<br/>ary lev<br/>ary lev<br/>ary lev<br/>templity<br/>templity<br/>association<br/>of templity<br/>preparation<br/>preparation<br/>pre</pre>                                                                                                    | sls:<br>vel:<br>cce:<br>ype:<br>srs:<br>ons:<br>ces:<br>ion:<br>ion:<br>ion:<br>ion:<br>ion:<br>ion:<br>ion:<br>ion                                                                                                    | FD<br>4<br>4<br>GLSTEX Standar<br>/var/opt/qss/s<br>W Working<br>2<br>A Approved On<br>N<br>0<br>2 Resource<br>No Separation<br>Restricted and<br>12/04/2017 16<br>Summary Report<br>- 06/30/2018<br>Current<br>Activity<br>1,979,000.98-<br>0.00<br>2,171,174.57-<br>96.146.92-<br>64.6.970.038                                                                                                    | d Emtract<br>c/dsta/CTFAI<br>ly<br>of Restricts<br>:36:04<br>Year to (<br>2.17),17<br>90,14<br>62,462,97<br>2.587,80                                                                                                    | <pre>x300:<br/>x4 and<br/>x4<br/>FAR300<br/>iste<br/>rity<br/></pre>                                            | 10/24/2013 11<br>UnRestricted<br>L.00.05 12,<br>Encumbrances<br>0.00<br>0.00<br>0.00<br>0.00<br>0.00<br>0.00               | 22:18<br>/04/17 16:36 PAGE<br>                                                                                                    | 9used                                       |   |  |
| )<br>ple FAR3(<br>beginning<br>\$110<br>\$209<br>\$290<br>\$210<br>\$315<br>\$550                                                                                             | 00 for Qui<br>Fund :<br>balance<br>cASH IN<br>ACCTS FE<br>DUE FROM<br>DUE FROM<br>ACCTS FA<br>DUE FTOM                                                 | county t<br>county t<br>c - spec<br>grantor<br>grantor<br>other =<br>table-sp                                                                                                    | Specia<br>EDUCAI<br>UALS<br>COVERN<br>UNDS<br>ECIAL I                             | Prima:<br>Inc:<br>Exc:<br>J33731<br>al Reve<br>ICNN<br>Ref<br>ID<br>INT                        | ry sort<br>Income<br>Expense<br>F<br>Iude bu<br>Coulde Fr<br>Use Rest<br>F<br>F<br>F<br>F<br>F<br>F<br>F<br>F<br>F<br>F<br>F<br>F<br>F<br>F<br>F<br>F<br>F<br>F<br>F                                                                                                    | <pre>/roll:<br/>summ<br/>baueport<br/>Bu<br/>ugget:<br/>LTrais-<br/>erenc:feren<br/>rrites-<br/>arati<br/>ktrac<br/>leport<br/>.,203,<br/>113,<br/>.,171,<br/>.,98,<br/>.,463,<br/>.,587,<br/>193,</pre>                                                                                                    | <pre>up leve<br/>ary leve<br/>ary leve<br/>ary leve<br/>temple<br/>temple<br/>temp</pre> | als:<br>vel:<br>vel:<br>vel:<br>ver:<br>vpe:<br>ver:<br>vpe:<br>ver:<br>vpe:<br>ver:<br>vpe:<br>ver:<br>vpe:<br>ver:<br>ver:<br>ver:<br>ver:<br>ver:<br>ver:<br>ver:<br>ve                                                                                                    | FD<br>4<br>4<br>GLSTEX Standar<br>/var/opt/gs/s<br>W Working<br>U<br>A Approved On<br>N<br>02 Resource<br>N<br>05 Separation<br>Restricted and<br>12/04/2017 16<br>Summary Report<br>- 06/80/2018<br>Current<br>Activity<br>1,979,000.98-<br>0.00<br>2,171,174.57-<br>26,62,970.03-<br>2,587,280.39<br>0.00                                                                                                    | d Emtract<br>c/data/CTFAI<br>ly<br>of Restricts<br>UnRestricts<br>:26:04<br>Year to 6<br>Acti<br>1,979,000<br>(<br>2,171,17,<br>96,14<br>66,462,377,88(<br>6,462,877,88)                                                                                                    | <pre>kd and<br/>kd<br/>FAR300<br/>iste<br/>rity<br/></pre>                                                      | 10/24/2013 11<br>UnRestricted<br>L.00.05 12,<br>Encumbrances<br>0.00<br>0.00<br>0.00<br>0.00<br>0.00<br>0.00<br>0.00<br>0. | 22:10<br>/04/17 16:26 PAGE<br>224,747.35<br>143,521.00<br>0.00<br>0.00<br>0.00<br>0.00<br>153,522.00-<br>153,522.00-                                    | 9used                                       |   |  |
| ple FAR30<br>eginning<br>Silo<br>S202<br>S209<br>S290<br>S315<br>S590<br>OTAL Be                                                                                              | 00 for Qui<br>Fund :<br>balance<br>CASH H1<br>ACCTS RE<br>AR TEAR :<br>DUE FROM<br>ACCTS FA<br>DUE FROM<br>DUE FROM<br>COLUMN<br>CASE TO O<br>DUE TO O | county I<br>- special<br>GRANTOR G<br>HIRE FUN                                                                                                    | Specia<br>EASURA<br>EDUCAI<br>UALS<br>GOVERI<br>UNDS<br>ECIAL I<br>SOVERIME<br>DS | Prima:<br>Inc:<br>Exc:<br>J33731<br>al Reve<br>(ION<br>Ref<br>ID<br>INT                        | ry sort<br>Income<br>Capense<br>I lude br<br>Control Capense<br>F<br>Rest<br>Sep<br>F<br>F<br>F<br>F<br>Rest<br>Sep<br>F<br>F<br>F<br>Rest<br>Sep<br>F<br>Capense<br>Sep<br>F<br>F<br>Rest<br>Sep<br>F<br>Capense<br>Sep<br>F<br>Sep<br>F<br>Sep Sep F<br>Sep Sep Sep Sep Sep Sep Sep Sep Sep Sep | <pre>/roll:<br/>summ<br/>baumon<br/>leport<br/>bu<br/>get<br/>istractor<br/>interence<br/>interence<br/>interenc</pre>                                                                                                    | <pre>mp levv<br/>ary lev<br/>tary lev<br/>ta sounce<br/>templi<br/>transf<br/>transf<br/>c Valid<br/>d Fld 1<br/>on Opt;<br/>prepa:<br/>prepa:<br/>prepa:<br/>prepa:<br/>financ:<br/>748.33<br/>222.00<br/>074.57<br/>146.92<br/>570.03<br/>633.07<br/>7146.92<br/>570.03<br/>633.07<br/>0.02<br/>005.58</pre>                                                                                                    | els:<br>vel:<br>vel:<br>vel:<br>vel:<br>vel:<br>vel:<br>vel:<br>vel                                                                                                    | FD<br>4<br>4<br>GLSTEX Standar<br>GLSTEX Standar<br>Var/opt/qs/s<br>W Working<br>U<br>A Approved On<br>N<br>02 Resource<br>No Separation<br>Restricted and<br>12/04/2017 16<br>Summary Report<br>- 06/30/2018<br>Current<br>Activity<br>1,979,000.98-<br>0.00<br>2,171,174.57-<br>9642,970.03-<br>2,687,880.38<br>- 0.90<br>2,271,48,57-<br>96,29,90.35<br>2,587,880.38<br>- 0.00<br>59,389,605.55<br>274.863.27<br>- 274.863.27<br>- 274.87<br>- 274.87<br>- 274.                                                                                       | d Extract<br>c/dsta/CTFAI<br>ly<br>of Restrict<br>UnRestrict<br>:36:04<br>Year to c<br>Acti<br>1,979,000<br>(<br>2,171,17,<br>9,14,<br>66,463,97,<br>27,4,64                                                                                                    | <pre>id and<br/>id<br/>fAR300:<br/>iste<br/></pre>                                                              | 10/24/2013 11<br>UnRestricted<br>L.00.05 12,<br>Encumbrances<br>0.00<br>0.00<br>0.00<br>0.00<br>0.00<br>0.00<br>0.00<br>0. | 22:10<br>/04/17 16:36 PAG<br>Balance<br>224,747.35<br>143,921.00<br>0.00<br>0.00<br>252.68<br>193,522.00<br>0.00<br>274.882.47                          | 1 1<br>†used                                |   |  |
| ple FAR3<br>Object<br>Silo<br>Solo<br>Solo<br>Solo<br>Solo<br>Solo<br>Solo<br>Solo                                                                                            | 00 for Qui<br>Fund :<br>CASH IN<br>ACCTS RE<br>AR VTAR<br>DUE FROM<br>DUE FROM<br>DUE FROM<br>DUE TO G<br>DUE TO G<br>DUE TO G                         | ch Guide<br>100<br>COUNTY T<br>C - SPEC<br>GRANTOR<br>GRANTOR<br>GRANTOR<br>CALL-SP<br>CALL-SP | Specia<br>REASURN<br>EDUCAN<br>USLS<br>GOVERN<br>ECIAL F<br>OVERNAM<br>DS         | Prima:<br>Inc:<br>Exc:<br>J33731<br>al Reve<br>CION<br>Ref<br>ID<br>INT                        | ry sort<br>Income<br>Capense<br>F<br>Iude br<br>(<br>c<br>iude Pr<br>Uss Re<br>F<br>F<br>F<br>F<br>F<br>F<br>F<br>F<br>F<br>F<br>F<br>F<br>F<br>Sep<br>F<br>2<br>Sep<br>F<br>2<br>2<br>2<br>2<br>2<br>66<br>2<br>2<br>60<br>2<br>60                                                                                                    | <pre>//roll:<br/>: summ<br/>Da<br/>leport<br/>Eu<br/>dget<br/>:<br/>:<br/>:<br/>:<br/>:<br/>:<br/>:<br/>:<br/>:<br/>:<br/>:<br/>:<br/>:<br/>:<br/>:<br/>:<br/>:<br/>:<br/>:</pre>                                                                                                    | <pre>mp leve<br/>ary leve<br/>ta source<br/>templing<br/>transf<br/>d F1d I<br/>on Opt;<br/>prepay<br/>Financ:<br/>07/01/:<br/>Budget<br/>18.22.00<br/>0174.57<br/>146.92<br/>022.00<br/>805.58°<br/>0.20</pre>                                                                                                    | els:<br>vel:<br>vel:<br>vel:<br>vel:<br>vel:<br>vel:<br>vel:<br>vel                                                                                                    | FD<br>4<br>4<br>GLSTEX Standar<br>/var/opt/qss/s<br>W Working<br>U<br>A Approved On<br>N<br>00 Resource<br>N0 Separation<br>Restricted and<br>12/04/2017 16<br>Summary Report<br>- 06/30/2018<br>Current<br>Activity<br>1,975,000.58-<br>0.00<br>2,171,174.57-<br>98,146.92-<br>56,482,970.03-<br>2,507,380.58<br>274,893.47                                                                                                    | d Extract<br>c/dsta/CTFAI<br>ly<br>of Restricts<br>UnRestricts<br>:36:04<br>Year to 6<br>Acti<br>1,975,000<br>(<br>2,171,17<br>95,14<br>66,463,57<br>2,877,38<br>(<br>66,399,000<br>(<br>2,74,85)                                                                                                    | <pre>id and<br/>id<br/>ad<br/>FAR300<br/>iste<br/></pre>                                                        | 10/24/2013 11<br>UnRestricted<br>L.00.05 12,<br>Encumbrances<br>0.00<br>0.00<br>0.00<br>0.00<br>0.00<br>0.00<br>0.00<br>0. | 22:18<br>/04/17 16:36 PAGE<br>224,747.35<br>143,921.00<br>0.00<br>0.00<br>252.68-<br>193,522.00-<br>0.00<br>274,893.67                                  | 9used                                       |   |  |
| Object<br>Object<br>S110<br>S202<br>S209<br>S250<br>S515<br>S550<br>S510<br>OTAL Eeg:<br>Jurrent y                                                                            | 00 for Qui<br>Fund :<br>CASH IN<br>ACCT3 RE<br>AR TIAR :<br>DUE FROM<br>DUE FROM<br>JUE TO G<br>DUE TO G<br>DUE TO G<br>DUE TO G<br>DUE TO G           | ck Guide<br>100<br>COUNTY I<br>C - SPEC<br>SCANTOR<br>GRANTOR<br>GRANTOR<br>GRANTOR<br>CHER FUN<br>ANDES<br>STATUS<br>C                                                                                                    | Specis<br>REASURN<br>EDUCAL<br>GOVERN<br>UNDS<br>COVERNME<br>DS<br>DANGERING      | Prima:<br>Inc:<br>Exc:<br>732731<br>al Revo<br>r<br>rION<br>Ref<br>ID<br>INT<br>,              | cy sort<br>Income<br>Compense<br>Inde bu<br>Use Rest<br>Sepp<br>F<br>F<br>F<br>Sep<br>F<br>C<br>Rest<br>Sep<br>F<br>F<br>C<br>Rest<br>Sep<br>F<br>C<br>Rest<br>Sep<br>F<br>C<br>C<br>C<br>C<br>C<br>C<br>C<br>C<br>C<br>C<br>C<br>C<br>C<br>C<br>C<br>C<br>C<br>C                                                                                                    | <pre>/roll:<br/>summ<br/>baueport<br/>Bu<br/>deport<br/>Strace<br/>sarts<br/>intrace<br/>sarts<br/>intrace<br/>intrace<br/>sarts<br/>intrace<br/>sarts<br/>intrace<br/>sarts<br/>intrace<br/>intrace<br/>i</pre>                                                                                                    | np leve<br>ary leve<br>ta sound<br>dget b;<br>transfe<br>tomoto to<br>moto to<br>prepar<br>Financi<br>07/01/:<br>lance/<br>Budget<br>748.33<br>521.00<br>748.33<br>521.00<br>748.33<br>521.00<br>80.558<br>0.20                                                                                                    | els:<br>vel:<br>vel:<br>tes:<br>tes:<br>tes:<br>tes:<br>tes:<br>tes:<br>tes:<br>tes                                                                                                    | FD<br>4<br>4<br>GLSTEX Standar<br>Var/opt/gs/<br>W Working<br>2<br>N<br>02 Resource<br>N<br>N<br>03 Resource<br>N<br>N<br>04 Resource<br>12/04/2017<br>12/04/2017<br>12/04/2                                                       | d Emtract<br>c/dsta/CTFAI<br>ly<br>of Restricts<br>UnRestricts<br>:26:04<br>Year to (<br>2.171,17<br>95,14<br>.62,482,97<br>.5,87,38<br>.62,399,000<br>.274,893<br>.274,893                                                                                                    | <pre>sd and<br/>ed<br/>FAR300<br/>iste<br/>rity<br/></pre>                                                      | 10/24/2013 11<br>UnRestricted<br>L.00.05 12,<br>Encumbrances<br>0.00<br>0.00<br>0.00<br>0.00<br>0.00<br>0.00<br>0.00<br>0. | 22:18<br>/04/17 16:36 PAGE<br>224,747.35<br>143,521.00<br>0.00<br>0.00<br>0.252.60<br>193,522.00<br>274,893.67                                          | \$used                                      |   |  |
| opie FAR3<br>eginning<br>9110<br>9202<br>9209<br>9210<br>9515<br>9550<br>9515<br>9550<br>9512<br>9515<br>9510<br>9512<br>9519<br>9512<br>9519<br>9519<br>9519<br>9519<br>9519 | 00 for Qui<br>Fund :<br>CASH IN (<br>ACCTS RE<br>AR YEAR)<br>DUE FROM<br>DUE FROM<br>DUE TO 0<br>Inning bal<br>ear revenu<br>FROPERTY<br>FROSTERY      | -t Guide<br>2000TTY T<br>- SPEC<br>GRANTOR<br>GRANTOR<br>TABLTOR<br>TANLE T<br>TANLE T<br>TANLE T                                                                                                    | Specir<br>REASURN<br>UNDS<br>CCIAL I<br>COVERN<br>UNDS<br>DS                      | Prima:<br>Inc:<br>Exc:<br>722731<br>1 Reve<br>r<br>IIION<br>RAT<br>ID<br>INT<br>\$<br>\$<br>\$ | ry sort<br>Income<br>Income<br>Inde bu<br>(<br>Capense<br>I<br>Rest<br>Sepper<br>P<br>P<br>P<br>P<br>P<br>P<br>P<br>P<br>P<br>P<br>P<br>P<br>P<br>P<br>P<br>P<br>P<br>P<br>P                                                                                                    | <pre>/roll:<br/>summ<br/>bum<br/>Da<br/>leport<br/>Eu<br/>Da<br/>leport<br/>Stract<br/>rerence<br/>ricte<br/>arati<br/>xtrac<br/>leport<br/>l, 303,<br/>l13,<br/>, 113,<br/>, 98,<br/>, 399,<br/>, 960.</pre>                                                                                                    | np leve<br>ary leve<br>ta source<br>templay templay<br>templay templay<br>templay templay<br>templay<br>tem                                                                                                    | els:<br>vel:<br>vel:<br>tes:<br>tes:<br>tes:<br>tes:<br>tes:<br>tes:<br>tes:<br>tes                                                                                                    | FD<br>4<br>4<br>GLSTEX Standar<br>GLSTEX Standar<br>Var/opt/qss/s<br>W Working<br>U<br>A Approved On<br>N<br>02 Resource<br>No Separation<br>Restricted and<br>12/04/2017 16<br>Summary Report<br>- 06/30/2018<br>Current<br>Activity<br>1,975,000.98-<br>0.00<br>2,171,174.57-<br>96,146.920.03<br>2,557,880.45<br>274,893.47<br>0.00<br>0.00<br>4,846.903.00                                                                                                    | d Entract<br>c/dsta/CTFAI<br>ly<br>of Restrict<br>DuRestrict<br>:36:04<br>Year to c<br>Acti<br>1,979,000<br>(<br>2,171,17,<br>59,141<br>66,463,97<br>2,587,381<br>(<br>66,399,00)<br>274,895<br>(<br>9,146,465,45)<br>274,895<br>(<br>9,146,45)<br>274,895<br>(<br>9,146,45)<br>274,895<br>(<br>9,146,45)<br>274,895<br>(<br>9,146,45)<br>274,895<br>(<br>9,146,45)<br>274,895<br>(<br>9,146,45)<br>274,895<br>(<br>9,146,45)<br>274,895<br>(<br>9,146,45)<br>274,895<br>(<br>9,146,45)<br>274,895<br>(<br>9,146,45)<br>274,895<br>(<br>9,146,45)<br>274,855<br>(<br>9,146,45)<br>274,165<br>(<br>9,146,45)<br>274,165<br>(<br>9,146,45)<br>274,165<br>(<br>9,146,45)<br>274,165<br>(<br>9,146,45)<br>274,165<br>(<br>1,146,45)<br>274,165<br>(<br>1,146,45)<br>274,165<br>(<br>1,146,45)<br>274,165<br>(<br>1,146,45)<br>274,165<br>(<br>1,146,45)<br>(<br>1,146,45)<br>(<br>1,1 | <pre>sd and<br/>d<br/>d<br/>FAR300<br/>iste<br/>isty<br/></pre>                                                 | 10/24/2013 11<br>UnRestricted<br>L.00.05 12,<br>Encumbrances<br>0.00<br>0.00<br>0.00<br>0.00<br>0.00<br>0.00<br>0.00<br>0. | 22:18<br>/04/17 16:26 PAG<br>Balance<br>224,747.35<br>143,921.00<br>0.00<br>0.00<br>252.66<br>193,522.00<br>0.00<br>274,892.67<br>0.00<br>29.112,528.00 | 9used                                       |   |  |

The top page indicates all your selection criteria. The financial summary report is then detailed by object according to your selection criteria. If you would like to refine your search criteria, please explore the other tabs.

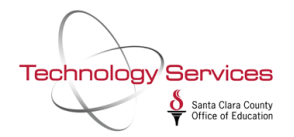

# **Reference Types Tab**

The **Reference Types Tab** allows you to select reference types and numbers for transactions to be included in the report.

| ŧ    | Fina   | ancial Summary Report \                     | Nrite | er (FARSB3)  |             | 90-SC       | COE    |    | QSS/OASI               | s —    |        | ]      | ×    |
|------|--------|---------------------------------------------|-------|--------------|-------------|-------------|--------|----|------------------------|--------|--------|--------|------|
| File | e 0    | ptions                                      |       |              |             |             |        |    |                        |        |        |        |      |
|      |        | 🎐 🥘 🥘 🔇                                     | >     | <b>B</b>     |             |             |        |    |                        |        |        |        |      |
| La   | st: 33 | 731                                         |       |              |             |             |        |    |                        |        |        |        |      |
| Ma   | ain Se | election* • <u>R</u> eference T             | ypes  | Sorts/Rollup | os Accounts | District(s) |        |    |                        |        |        |        |      |
|      |        | Reference Type                              |       | Low Value    | High Value  |             |        |    |                        |        |        |        | ^    |
| ×    | 1      | I                                           | •     |              |             |             |        |    |                        |        |        |        |      |
|      | 2      | AB - Approved Budget                        | ^     |              |             |             |        |    |                        |        |        |        |      |
|      | 3      | AP - Accts. Payable                         |       |              |             |             |        |    |                        |        |        |        |      |
|      | 4      | AR - A/R Received<br>BB - Beginning Balance |       |              |             |             |        |    |                        |        |        |        |      |
|      | 5      | BG - Budget                                 |       |              |             |             |        |    |                        |        |        |        |      |
|      | 6      | BR - Budget Revision                        | ~     |              |             |             |        |    |                        |        |        |        |      |
|      | 7      |                                             |       |              |             |             |        |    |                        |        |        |        |      |
|      | 8      |                                             |       |              |             |             |        |    |                        |        |        |        |      |
|      | 9      |                                             |       |              |             |             |        |    |                        |        |        |        |      |
|      | 10     |                                             |       |              |             |             |        |    |                        |        |        |        |      |
|      | 11     |                                             |       |              |             |             |        |    |                        |        |        |        |      |
|      | 12     |                                             |       |              |             |             |        |    |                        |        |        |        |      |
|      | 13     |                                             |       |              |             |             |        |    |                        |        |        |        |      |
|      | 14     |                                             |       |              |             |             |        |    |                        |        |        |        |      |
|      | 15     |                                             |       |              |             |             |        |    |                        |        |        |        |      |
|      | 16     |                                             |       |              |             |             |        |    |                        |        |        |        |      |
|      | 17     |                                             |       |              |             |             |        |    |                        |        |        |        |      |
|      | 18     |                                             |       |              |             |             |        |    |                        |        |        |        |      |
|      | 19     |                                             |       |              |             |             |        |    |                        |        |        |        |      |
|      | 20     |                                             |       |              |             |             |        |    |                        |        |        |        | Υ.   |
| Us   | ersed  | c: Y 2 [11.02.11LG                          | C P   | ER SR#5627   | 75]         |             | \$DIST | 92 | Yr:2018 Dist:90 Site:0 | 12/4/2 | 2017 4 | :41 PM | 1 // |

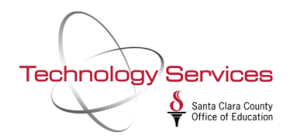

## Sorts/Rollups Tab

The **Sorts/Rollups Tab** allows you to select the fields for sorting the report, page breaks, and rollups for income and expense objects.

| ŧΞ           | E Financial Summary Report Writer (FARSB3)                                                                                                    |                        |              |               |           |                          | 0-SCCOE |         | QSS/OASI                | 5 —      |           | <    |
|--------------|----------------------------------------------------------------------------------------------------|------------------------|--------------|---------------|-----------|--------------------------|---------|---------|-------------------------|----------|-----------|------|
| File         | Op                                                                                                    | otions                 |              |               |           |                          |         |         |                         |          |           |      |
|              | P                                                                                                    | ) 🌅 🄇                  | ) 🕗 🤇        | ۶ 😼           |           |                          |         |         |                         |          |           |      |
| <u>M</u> air | n Sele                                                                                                    | ection*   <u>R</u> efe | erence Type: | s Osorts/Roll | lups Acco | unts <u>D</u> istrict(s) |         |         |                         |          |           |      |
|              | Main Selection*   Heference Types ( Sorts/Hollups   Accounts District(s)<br>Restricted/Unrestricted: C - Combine Restricted/Unrestricted<br>Restricted Field: RE - Resource |                        |              |               |           |                          |         | S<br>Su | ummarize income OBJT to | digits   |           |      |
|              |                                                                                                    | Sort                   | Rollup       | Income        | Rollup    | Expense                  | Rollup  |         |                         |          |           |      |
| •            | 1                                                                                                    | FD - Fund              |              |               |           |                          |         |         |                         |          |           |      |
| 4            | 2                                                                                                    |                        |              |               |           |                          | _       |         |                         |          |           |      |
| 4            | 3                                                                                                    |                        |              |               |           |                          |         |         |                         |          |           |      |
|              | 4                                                                                                    |                        |              |               |           |                          |         |         |                         |          |           |      |
| 4            | 5                                                                                                    |                        |              |               |           |                          |         |         |                         |          |           |      |
| _            | 6                                                                                                    |                        |              |               |           |                          | _       |         |                         |          |           |      |
| 4            | 7                                                                                                    |                        |              |               |           |                          |         |         |                         |          |           |      |
| _            | 8                                                                                                    |                        |              |               |           |                          | _       |         |                         |          |           |      |
| _            | 9                                                                                                    |                        |              |               |           |                          |         |         |                         |          |           |      |
|              | 10                                                                                                    |                        |              |               |           |                          |         | J       |                         |          |           |      |
|              |                                                                                                    |                        |              |               |           |                          |         |         |                         |          |           |      |
| Use          | sec                                                                                                    | Y 2 [1                 | 1.02.11LG    | C PER SR#56   | 275]      |                          | \$DIST  | 92      | Yr:2018 Dist:90 Site:0  | 12/4/201 | 7 4:42 PM | - // |

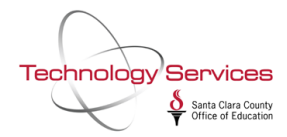

#### **Accounts Tab**

The **Accounts Tab** allows you to select the accounts to include on the report by accounts masks and field ranges.

| ŧ            | Financial Summary Report Writer (FARSB3)                                                                                                    |           |           |             |        |         | 00-SCCOE |         | QSS/OASI                                           | 5 —              |         |
|--------------|----------------------------------------------------------------------------------------------------|-----------|-----------|-------------|--------|---------|----------|---------|----------------------------------------------------|------------------|---------|
| File         | Op                                                                                                    | otions    |           |             |        |         |          |         |                                                    |                  |         |
| H            | P                                                                                                    | ) 🌅 🄇     | ) 🕗 🤇     | ۶ 😼         |        |         |          |         |                                                    |                  |         |
| <u>M</u> air | ain Selection* Beference Types Sorts/Rollups Accounts District(s)                                                                                                    |           |           |             |        |         |          |         |                                                    |                  |         |
|              | Main Selection*   <u>Reference Types</u> <u>Sorts/Rollups</u> <u>Accounts</u> <u>D</u> istrict(s)<br>Restricted/Unrestricted: C - Combine Restricted/Unrestricted<br>Restricted Field: <u>RE - Resource</u> |           |           |             |        |         |          | S<br>Su | ummarize income OBJT to<br>mmarize expense OBJT to | digits<br>digits |         |
|              |                                                                                                    | Sort      | Rollup    | Income      | Rollup | Expense | Rollup   | 1       |                                                    |                  |         |
| Þ            | 1                                                                                                    | FD - Fund |           |             |        |         |          |         |                                                    |                  |         |
|              | 2                                                                                                    |           |           |             |        |         |          | 1       |                                                    |                  |         |
|              | 3                                                                                                    |           |           |             |        |         |          |         |                                                    |                  |         |
|              | 4                                                                                                    |           |           |             |        |         |          | 1       |                                                    |                  |         |
|              | 5                                                                                                    |           |           |             |        |         |          | 1       |                                                    |                  |         |
|              | 6                                                                                                    |           |           |             |        |         |          | 1       |                                                    |                  |         |
|              | 7                                                                                                    |           |           |             |        |         |          |         |                                                    |                  |         |
| _            | 8                                                                                                    |           |           |             |        |         |          |         |                                                    |                  |         |
| _            | 9                                                                                                    |           |           |             |        |         |          |         |                                                    |                  |         |
|              | 10                                                                                                    |           |           |             |        |         |          | J       |                                                    |                  |         |
|              |                                                                                                    |           |           |             |        |         |          |         |                                                    |                  |         |
| Use          | rsec                                                                                                    | :Y 2 [1   | 1.02.11LG | C PER SR#56 | 275]   |         | \$DIST   | 92      | Yr:2018 Dist:90 Site:0                             | 12/4/2017        | 4:42 PM |

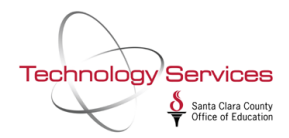

## **Districts Tab**

The **Districts Tab** allows you to run the report across multiple districts (for multi-district users only).

| E Financial Summary Report Writer (FARSB3)                                                                                                    | 90-SCCOE                                                                                                    | QSS/OASIS | _        |          | ×    |
|----------------------------------------------------------------------------------------------------|----------------------------------------------------------------------------------------------------|-----------|----------|----------|------|
| File Options                                                                                                    |                                                                                                    |           |          |          |      |
| 🖥 🔗 📀 🥘 😽                                                                                                    |                                                                                                    |           |          |          |      |
| Cancelled saving of preset                                                                                                    |                                                                                                    |           |          |          |      |
| <u>Main Selection* Reference Types Sorts/Rollups</u>                                                                                                    | ccounts <u>District(s)</u>                                                                                                    |           |          |          |      |
| List of Available Districts<br>00 - Special Global District<br>04 - ALUM ROCK UNION SCHOOL DIST.<br>05 - VOICES CBL ACADEMY (84)<br>06 - VOICES CBL ACADEMY (28)<br>07 - BERRYESSA SD<br>08 - CAMBRIAN SD<br>09 - CAMPBELL ELEMENTARY<br>10 - CUPERTINO UNION SCHOOL DIST.<br>12 - EVERGREEN SD<br>13 - FRANKLIN MCKINLEY<br>17 - LAKESIDE ELEM<br>19 - LOMA PRIETA SD<br>20 - LOS ALTOS SD<br>21 - LOS GATOS ELEM<br>22 - LUTHER BURBANK<br>25 - MONTEBELLO ELEM<br>26 - MORELAND SD<br>28 - MOUNT PLEASANT SD<br>29 - MOUNTAIN VIEW WHISMAN SD<br>30 - OAK GROVE SD<br>31 - ORCHARD SD | District 90 only       Selected Districts         >       90 - SANTA CLARA COUNTY OFF OF EDU         >>          <>          < |           |          |          |      |
|                                                                                                    |                                                                                                    |           |          |          |      |
| Usersec: Y 2 [11.02.11LGC PER SR#56275                                                                                                    | ] \$DIST 92 Yr:2018 Dist                                                                                                    | 90 Site:0 | 12/4/201 | 7 4:43 P | M // |

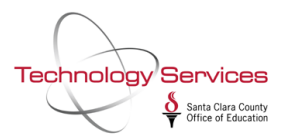

### **Saving Presets**

If you commonly use the same or similar settings when running the report, you can save configuration settings so that you do not have to reselect the selection criteria over and over again.

Once you have selected your criteria to your liking, click the "save" or disk icon in the upper left corner:

| Financial Summary Report Writer                | (FARS               | 33) 90-SCC                               | 90-SCCOE                                       |                           |          |        | ×     |
|------------------------------------------------|---------------------|------------------------------------------|------------------------------------------------|---------------------------|----------|--------|-------|
| 📙 🐬 🥘 🕑 🤣 🕻                                    | 7                   |                                          |                                                |                           |          |        |       |
| Cancelled saving of preset                     |                     |                                          |                                                |                           |          |        |       |
| <u>Main Selection*</u> <u>R</u> eference Types | <u>S</u> orts       | /Rollups Accounts District(s)            |                                                |                           |          |        |       |
|                                                |                     | Financial Summary R                      | eport Writer                                   |                           |          |        |       |
|                                                | Dist                |                                          |                                                |                           |          |        |       |
|                                                | D                   |                                          | /20/2010 -                                     |                           |          |        |       |
| L                                              | -rom D              |                                          | -30/2018                                       |                           |          |        |       |
| R                                              | eport 1             | itle: Sample FAR300 in GL w/ Rollups     |                                                |                           |          |        |       |
|                                                |                     | Report Format                            | Template                                       | Last Updated              |          |        |       |
| _                                              | 1                   | Report in 'BUD-86' format                | \$QSS_DATA/data                                | /C1 THU, OCT 24, 2013, 11 | 1:22 AM  |        |       |
|                                                | 2                   | GL Summary report                        | \$QSS_DATA/data                                | /CI THU, OCT 24, 2013, 11 | 1:50 AM  |        |       |
|                                                | 3                   | GL Summary with exp. breakout            | \$QSS_DATA/data/CT THU, OCT 24, 2013, 11:53 AM |                           |          |        |       |
|                                                | 4                   | 'BUD-86' with expense breakout           | \$QSS_DATA/data                                | /C1 WED, JAN 09, 2008, 01 | 1:14 PM  |        |       |
|                                                | 5                   | Payroll Journal                          | \$QSS_DATA/data                                | /C1 THU, OCT 24, 2013, 01 | 1:02 PM  |        |       |
| -                                              |                     | •                                        | •                                              |                           |          |        |       |
|                                                |                     |                                          |                                                |                           |          |        |       |
|                                                | В                   | udget source: A - Approved               |                                                | •                         |          |        |       |
| Includ                                         | de Bud              | get Transfers: A - Approved transfers on | U                                              | <b>_</b>                  |          |        |       |
|                                                |                     |                                          |                                                |                           |          |        |       |
| include Approved/Un                            | iappro <sup>,</sup> | ed GL Trans: [A - Approved transactions  | only.                                          | <b>_</b>                  |          |        |       |
| Exclude                                        | Pre-E               |                                          |                                                |                           |          |        |       |
| Us                                             |                     |                                          |                                                |                           |          |        |       |
|                                                |                     |                                          |                                                |                           |          |        |       |
|                                                |                     |                                          |                                                |                           |          |        |       |
|                                                |                     |                                          |                                                |                           |          |        |       |
| Usersec: Y 2 [11.02.11LGC PE                   | R SR                | \$56275] \$                              | DIST 92 Yr:2                                   | 2018 Dist:90 Site:0 1     | 2/4/2017 | 4:46 F | °М // |

You will be brought to the Preset Maintenance window. Give the preset a name and description, then click the "save" or disk icon in the upper left corner:

| Ę | 🔄, Preset Maintenance (SS) - Save Preset 🔶 |                                                       |       |       |                                                                                 |            |                  |       |   |  |  |
|---|--------------------------------------------|-------------------------------------------------------|-------|-------|---------------------------------------------------------------------------------|------------|------------------|-------|---|--|--|
| F | ile                                        | Optio                                                 |       |       | 1                                                                               |            |                  |       |   |  |  |
|   |                                            |                                                       |       |       |                                                                                 |            |                  |       |   |  |  |
|   | D                                          | Name GL FAR300 w/Roll escription FAR300 in GL Summary | /w Bi | olluj | Category<br>*Global Category(Blank)<br>Allow Access<br>Any user on the 'S'ystem | •          |                  |       |   |  |  |
|   | LN                                         | Name                                                  | DI    | Cat   | Description                                                                     | Audit ID   | Date             | Level | ^ |  |  |
| Þ | 001                                        | IDBAS Dist Analy                                      | 92    |       | DBAS Dist Analysis                                                              | 10/02/2014 | D                |       |   |  |  |
|   | 002 IDBAS UA GF 92                         |                                                       |       |       | DBAS Unaudited Actuals GF                                                       | 01/10/2017 | D                |       |   |  |  |
|   | 000                                        | upper a un put                                        |       |       | provide the last of the last                                                    | 0007       | a / / a / ba / 7 | _     |   |  |  |

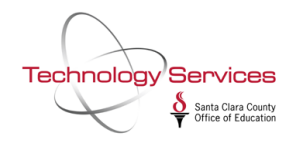

Your preset will be saved in the Preset Maintenance window. To access it, from the Financial Summary Report Writer menu, click the Folder icon:

| E Financial Summary Report Writer (                                                                                  | FARS    | 33) 90-SCC                               | 90-SCCOE           |                             |          | ×    |  |  |  |  |  |  |  |  |
|----------------------------------------------------------------------------------------------------|---------|------------------------------------------|--------------------|-----------------------------|----------|------|--|--|--|--|--|--|--|--|
| File Optight                                                                                                    |         |                                          |                    |                             |          |      |  |  |  |  |  |  |  |  |
| 📙 🤌 🌏 🙆 🧶                                                                                                    | 8       |                                          |                    |                             |          |      |  |  |  |  |  |  |  |  |
| Cancelled saving of preset                                                                                           |         |                                          |                    |                             |          |      |  |  |  |  |  |  |  |  |
| ● <u>M</u> ain Selection*   <u>R</u> eference Types   <u>S</u> orts/Rollups   <u>A</u> ccounts   <u>D</u> istrict(s) |         |                                          |                    |                             |          |      |  |  |  |  |  |  |  |  |
| Financial Summary Report Writer                                                                                      |         |                                          |                    |                             |          |      |  |  |  |  |  |  |  |  |
| District: 90 🖃 SANTA CLARA COUNTY OFF OF EDU                                                                         |         |                                          |                    |                             |          |      |  |  |  |  |  |  |  |  |
| From Date: 07/01/2017  To Date: 06/30/2018                                                                           |         |                                          |                    |                             |          |      |  |  |  |  |  |  |  |  |
| Re                                                                                                    | eport T | itle: Sample FAR300 in GL w/ Rollups     |                    |                             |          |      |  |  |  |  |  |  |  |  |
|                                                                                                    | 1       | Report Format                            | Template           | Last Updated                | 1        |      |  |  |  |  |  |  |  |  |
|                                                                                                    | 1       | Report in 'BUD-86' format                | \$QSS_DATA/data/C1 | THU, OCT 24, 2013, 11:22 AM | 4        |      |  |  |  |  |  |  |  |  |
|                                                                                                    | 2       | GL Summary report                        | \$QSS_DATA/data/C1 | THU, OCT 24, 2013, 11:50 AM | 1        |      |  |  |  |  |  |  |  |  |
|                                                                                                    | 3       | GL Summary with exp. breakout            | \$QSS_DATA/data/C1 | THU, OCT 24, 2013, 11:53 AM | 4        |      |  |  |  |  |  |  |  |  |
|                                                                                                    | 4       | 'BUD-86' with expense breakout           | \$QSS_DATA/data/C1 | WED, JAN 09, 2008, 01:14 PM | 4        |      |  |  |  |  |  |  |  |  |
|                                                                                                    | 5       | Payroll Journal                          | \$QSS_DATA/data/C1 | THU, OCT 24, 2013, 01:02 PN | 1        |      |  |  |  |  |  |  |  |  |
|                                                                                                    |         |                                          |                    |                             |          |      |  |  |  |  |  |  |  |  |
|                                                                                                    |         |                                          |                    |                             |          |      |  |  |  |  |  |  |  |  |
|                                                                                                    | В       | udget source: A - Approved               |                    | <u> </u>                    |          |      |  |  |  |  |  |  |  |  |
| Includ                                                                                                    | le Bud  | get Transfers: A - Approved transfers on | y .                | <b>•</b>                    |          |      |  |  |  |  |  |  |  |  |
| Include Approved/Unapproved GL Trans: A - Approved transactions only.                                                |         |                                          |                    |                             |          |      |  |  |  |  |  |  |  |  |
| Exclude                                                                                                    | Pre-Ei  | ncumbrances:                             |                    |                             |          |      |  |  |  |  |  |  |  |  |
| Use                                                                                                    | e Refe  | rence Values: 🔽                          |                    |                             |          |      |  |  |  |  |  |  |  |  |
|                                                                                                    |         |                                          |                    |                             |          |      |  |  |  |  |  |  |  |  |
|                                                                                                    |         |                                          |                    |                             |          |      |  |  |  |  |  |  |  |  |
|                                                                                                    |         |                                          |                    |                             |          |      |  |  |  |  |  |  |  |  |
| Usersec: Y 2 [11.02.11LGC PEF                                                                                        | R SR    | \$6275] \$                               | DIST 92 Yr:201     | 8 Dist:90 Site:0 12/4/2     | 017 4:50 | PM / |  |  |  |  |  |  |  |  |

You will be brought to the Preset Maintenance load window where you can load your preset by finding it in the Search bar and clicking the "gear" icon. Once your preset is loaded, you can modify the settings or run the report as normal by clicking the lightning bolt icon:

| E                                                                | 🕄 Preset Maintenance (SS) - Retrieve Preset |               |    |     |                         |         |            |       |  |  |  |  |
|------------------------------------------------------------------|---------------------------------------------|---------------|----|-----|-------------------------|---------|------------|-------|--|--|--|--|
| F                                                                | File                                        | Options       |    |     |                         |         |            |       |  |  |  |  |
| ŀ                                                                |                                             | èn 🗐 🤤        |    |     |                         |         |            |       |  |  |  |  |
| Only list this Category           *All Categories         Search |                                             |               |    |     |                         |         |            |       |  |  |  |  |
|                                                                  | Ln                                          | Name          | DI | Cat | Description             | User ID | Date       | Level |  |  |  |  |
| Þ                                                                | 001                                         | Sample FAR300 | 90 |     | FAR300 in GL w/ Rollups | A206    | 12/04/2017 | U     |  |  |  |  |